# NET119緊急通報システムをご利用の方へ

**別紙2** (携帯電話)

### NET119緊急通報システムが新しくなりました

「NET119緊急通報システム」を今後もご利用いただくため、 ご利用の携帯端末から設定をお願いします。 ※設定の前に別紙「ご利用に必要なメールの受信設定について」を 参考にドメイン許可設定を行ってから始めてください。

### 新しいNET119の登録について

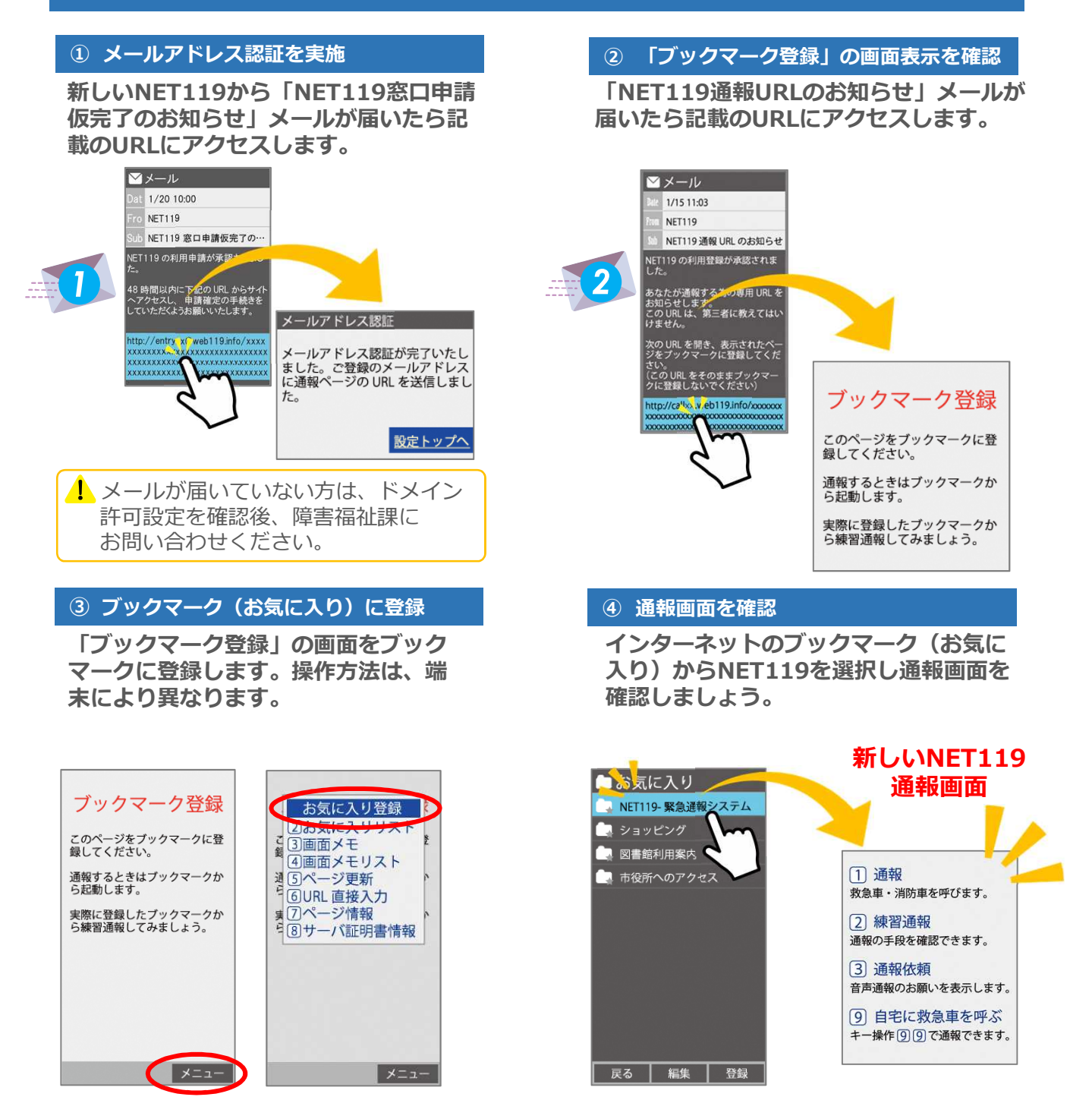

設定後は裏面をご確認ください。 【>>裏面へ続く】

## 新しいNET119で通報できるように準備しましょう

新しいNET119の登録が終わったら、練習通報を行ってください。 練習通報を確認できたら、以前のNet119は削除しておきましょう。

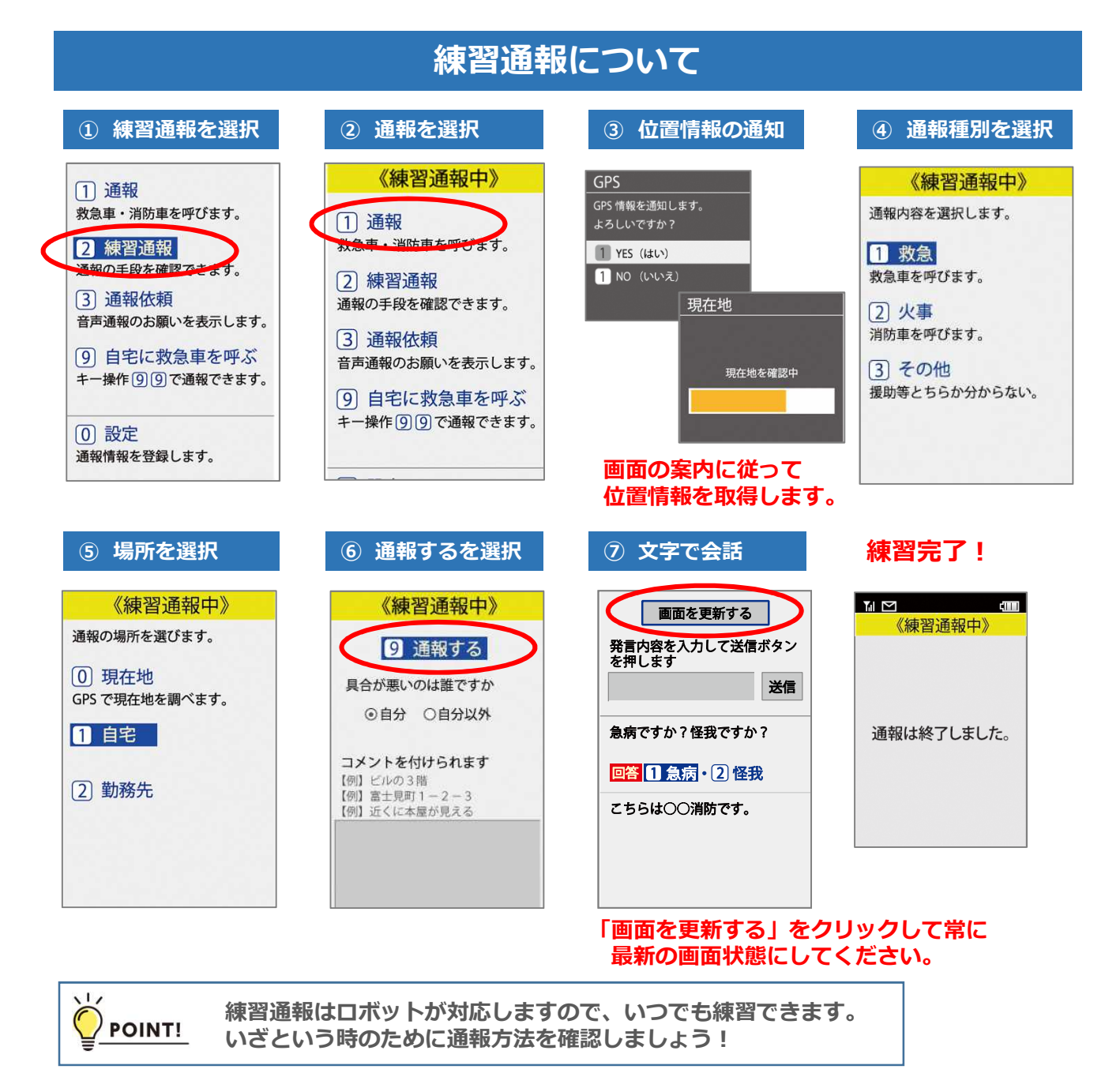

## 以前の"Net119"の削除について

#### ブックマーク(お気に入り)に登録している以前の"Net119"は削除しましょう。

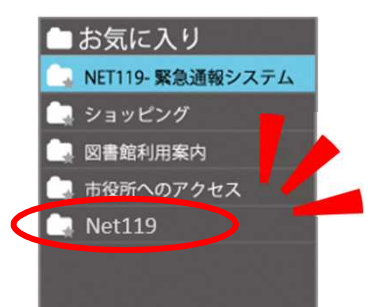

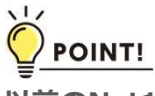

以前のNet119と間違えないようにブックマーク(お気に入り)は 削除しておきましょう。 Net119を登録した当時に送られたメールにも、以前の通報URLが 残っていますので、間違えないように削除しておきましょう。